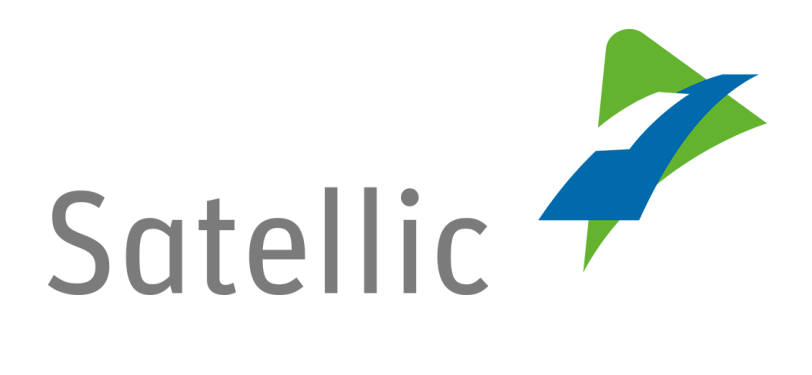

# **USER MANUAL**

**Road User Portal (RUP)** 

# Couple an OBU

In case of additional questions contact Satellic Customer Support on

### 00800/72 83 55 42

(From Belgium and neighboring countries)

### or **+32 2 416 0 416**

(From any location)

Calls from mobile networks may be surcharged according to the terms and conditions of your mobile service operator.

Date: June 2019 - status: Final - Created by: Marcom Approved by: CS

## **Couple an OBU on the Road User Portal**

In order to couple an On Board Unit, you need to complete the following steps first:

- **Register an account** Please check the <u>RUP User Manual – Create a Standard Account</u> for more information.
- **Register a vehicle** Please check the <u>RUP User Manual – Register a Vehicle</u> for more information.
- Order an On Board Unit Please check the <u>RUP User Manual – Order an OBU</u> for more information.

When coupling an OBU to a vehicle, you also need to couple the OBU to a Guaranteed Payment Method.

The toll can be paid in prepaid mode or in post-paid mode.

| Deposit<br>OBU |           | Fuel cards<br>Debit cards<br>Bank transfer                     | Fuel cards<br>Debit cards<br>Cash                               |
|----------------|-----------|----------------------------------------------------------------|-----------------------------------------------------------------|
|                | Prepaid   | Credit cards<br>Fuel cards<br>Debit cards<br>Bank transfer     | Credit cards<br>Fuel cards<br>Debit cards<br>Cash               |
| Toll           | Post-paid | Credit cards<br>Fuel cards<br>Business Partner<br>Direct Debit | Credit cards<br>Fuel cards<br>Business Partner*<br>Direct Debit |
|                |           |                                                                |                                                                 |

*Please note that, due to privacy reasons, not all the account details can be shown in the print screens below.* 

## Couple and top up the OBU in prepaid mode

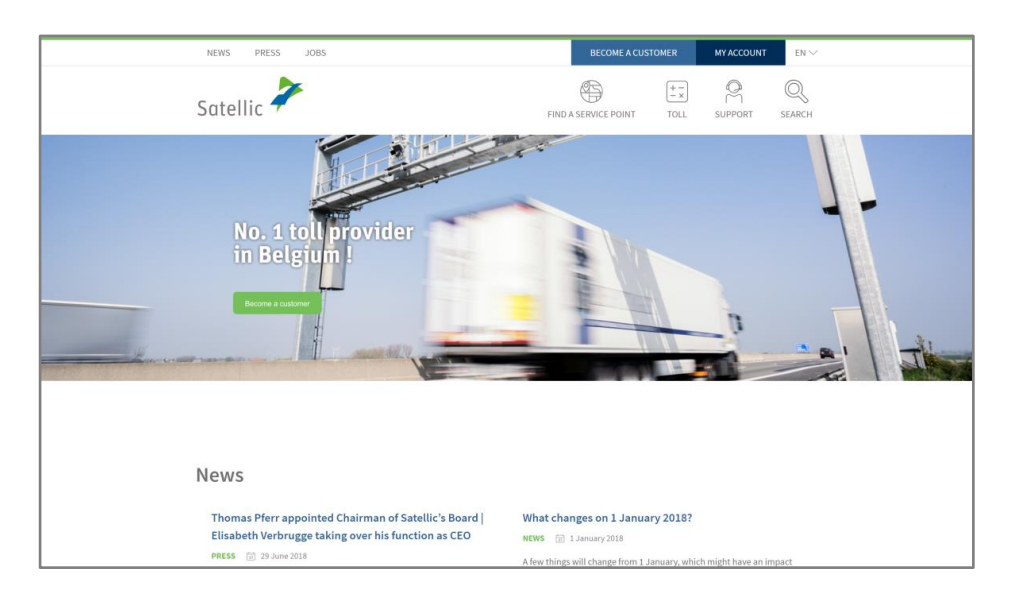

Step 1: Go to www.satellic.be, and select "MY ACCOUNT".

Step 2: Select "LOGIN".

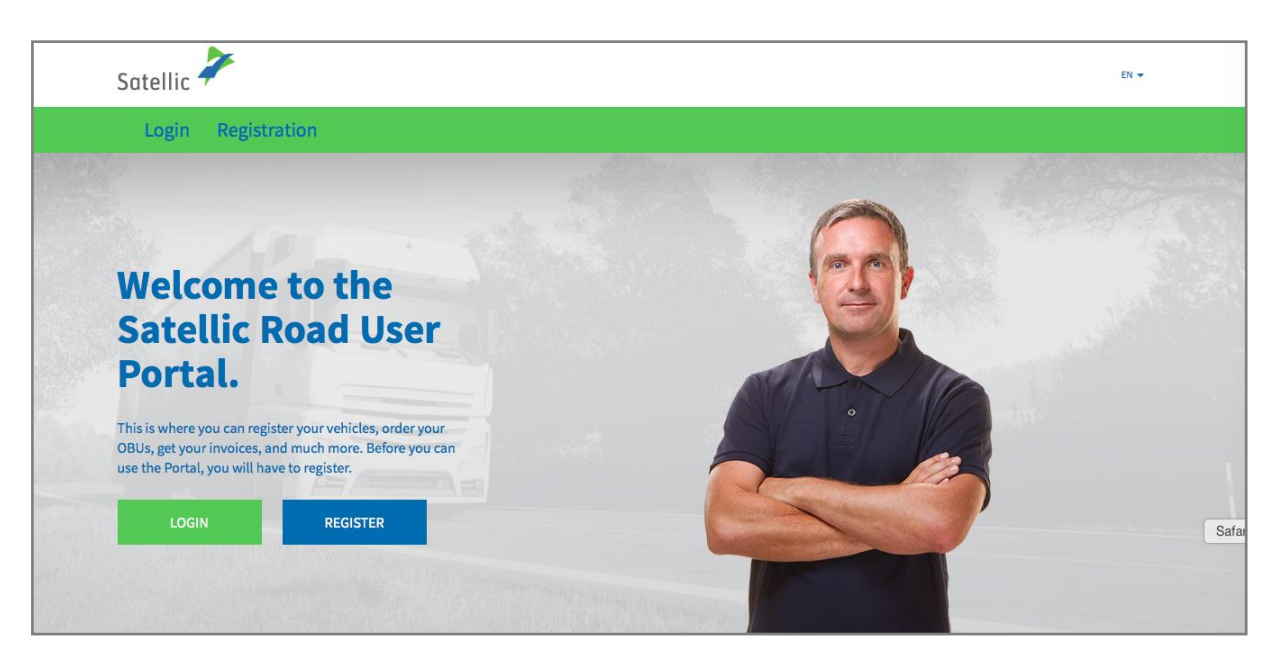

Step 3: Select "I'M MANAGING" and login with your Username and Password.

| Satellic 🥕                                 | EN 🕶                                                                                                    |
|--------------------------------------------|----------------------------------------------------------------------------------------------------|
| Login Registration                         |                                                                                                    |
| 😤 I'm managing                             | of the straight straight strai |
| Username                                   | Licence plate number                                                                                                    |
| Password                                   | Belgium                                                                                                    |
| LOGIN Forgot username?<br>Forgot password? | PIN                                                                                                    |
|                                            | LOGIN                                                                                                    |

Step 4: Select "COUPLE OBU" under the blue circle "Decoupled OBUs".

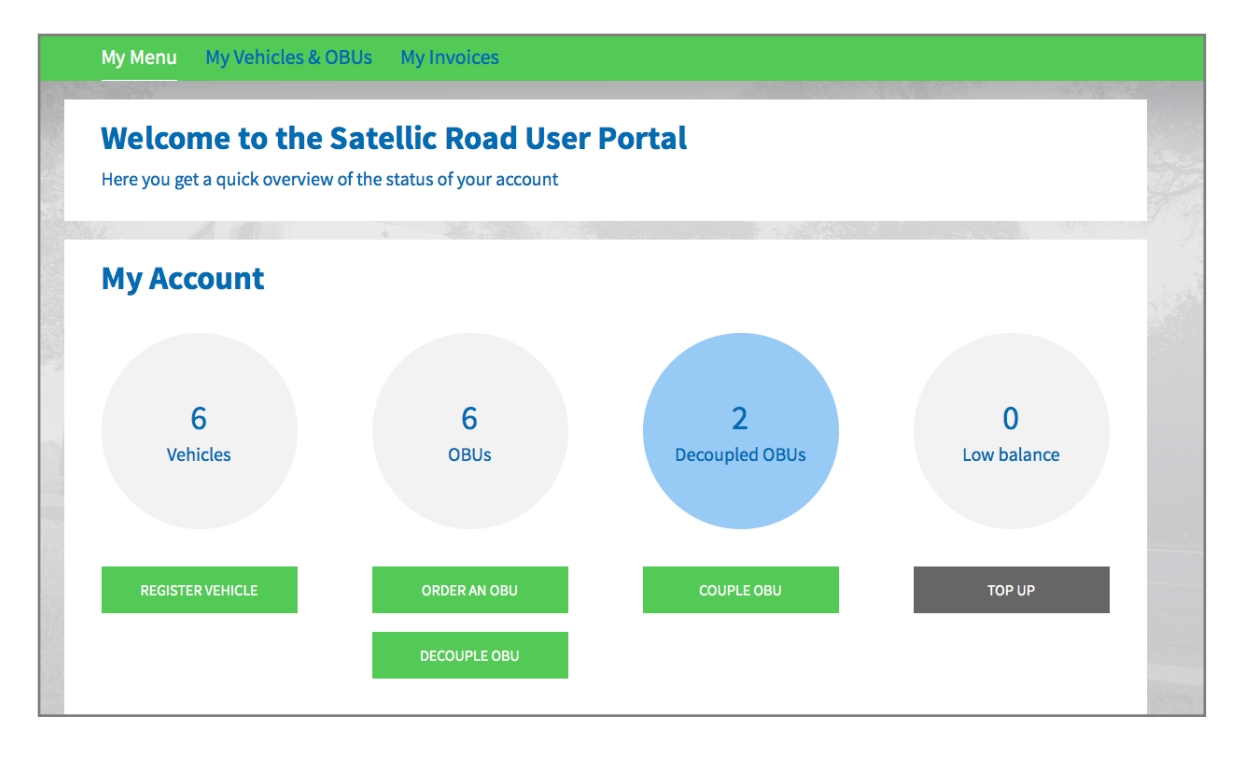

Tip: You can also select "COUPLE OBU" directly on the "Vehicle details" page. To access the "Vehicle details page", click on the "VEHICLES" circle and then on the licence plate number which you want to couple to the OBU.

| Vehicle                                                                                                    | Vehicle details     Go to My Vehicles & OBUs |           |              |                   |                       |
|----------------------------------------------------------------------------------------------------|----------------------------------------------|-----------|--------------|-------------------|-----------------------|
| Vehicle data change                                                                                            | e in progress                                |           |              |                   |                       |
| Vehicle details                                                                                                |                                              |           | Uploaded vel | hicle paper files |                       |
| Licence plate number<br>Vehicle's country of<br>registration<br>Gross Combination Weight<br>Rating (GCWR) [kg] | LINGUPIC                                     |           |              |                   |                       |
| Emission class<br>Journey recording                                                                            | Inactive                                     |           |              |                   |                       |
| EDIT                                                                                                    | DE-REGISTER                                  | ORDER OBU | COUPLE OBU   | UNBILLED USAGE    | JOURNEY VISUALISATION |

Step 5: Select the OBU and the vehicle you want to couple. Click "NEXT".

| My Menu My Vehicles & OBU:                                                    | My Invoices                          |                 |
|-------------------------------------------------------------------------------|--------------------------------------|-----------------|
|                                                                               |                                      |                 |
| Couple an OBU                                                                 |                                      | Back to My Menu |
| 1. Select OBU and vehicle                                                     | 2. Select and register payment means | : 3. Result     |
| Step 1 of 3         Select the OBU and the vehicle you was a select a vehicle | vant to couple.                      | Select an OBU   |
| NEXT CANCEL                                                                   |                                      |                 |

Step 6: Select the payment method you wish to use to top up the OBU. Select "PRE-PAID" and click "NEXT".

| My M                                                          | Aenu My Vehicles & OBUs                                                                                                    | My Invoices                                                                              |                 |
|---------------------------------------------------------------|----------------------------------------------------------------------------------------------------|------------------------------------------------------------------------------------------|-----------------|
|                                                               |                                                                                                    |                                                                                          |                 |
| 6                                                             | Couple an OBU                                                                                                    |                                                                                          | Back to My Menu |
|                                                               | 1. Select OBU and vehicle                                                                                                    | 2. Select and register payment means                                                     | 3. Result       |
| Step 2 o<br>Select ti<br>The OBU h<br>Please cho<br>Payment r | f 3<br>he payment method for the OBU<br>as a balance of EUR 0. You have to make su<br>toose a payment method for the OBU you w<br>mode<br>aid Post-paid | ,<br>ire the balance is sufficient to drive in Belgium. You can top up<br>int to couple. | the OBU.        |
| N                                                             | IEXT CANCEL                                                                                                    |                                                                                          |                 |

Step 7: Your OBU is now coupled to the vehicle. To use the OBU immediately, select "TOP UP".

| Му М         | enu My Vehicles & OBUs My              | Invoices                                        |                 |
|--------------|----------------------------------------|-------------------------------------------------|-----------------|
|              |                                        |                                                 |                 |
| 9            | Couple an OBU                          |                                                 | Back to My Menu |
|              | 1. Select OBU and vehicle              | 2. Select and register payment means            | 3. Result       |
| Step 3 of    | 3                                      |                                                 | •               |
| Result: c    | ouple an OBU with a vehicle            |                                                 |                 |
| TOULOBO      | is now coupled to vehicle              | and will be visible in "My vehicles & OBUS" sho | prtiy.          |
| To use it im | mediately, please top up your OBU now. |                                                 |                 |
| τοι          | PUP                                    |                                                 |                 |
|              |                                        |                                                 |                 |

Step 8: Enter the amount (€) you would like to top up your OBU with.

You can top up your OBU in Prepaid mode with a Credit Card, Debit Card, Fuel Card or via bank transfer on the Road User Portal.

If you want the top-up to amount reach your OBU immediately, please choose "Credit Card", "Debit Card", "Fuel Card". If you pay your top-up via "Bank Transfer", you need to take into account that the amount is only transferred on weekdays which are not bank holidays.

• Follow steps 8a-8c to top up with a Credit Card.

- Follow steps 8d-8f to top up with a Debit Card.
- Follow steps 8g-8i to top up with a Fuel Card.
- Follow steps 8j-8k to top up via Bank transfer.

#### Top up with a Credit Card – prepaid

8a. Fill in the amount of the top-up (€), select "CREDIT CARD" and click "NEXT".

| Top u                                | p my OBU                            |                 | Back to My Menu                                                               |
|--------------------------------------|-------------------------------------|-----------------|-------------------------------------------------------------------------------|
| 1. Top up amoun                      | t and payment means                 | 2. Confirmation | 3. Summary                                                                    |
| Step 1 of 3<br>Enter the amount y    | you would like to Top Up yo         | our OBU with.   | r Tool in via hank transfer you need to take into account that the account is |
| OBU Details                          | ays which are not bank holidays.    | Balance details | Topop via bank clansier you need to take into account that the aniount is     |
| OBU ID (S/N)<br>Licence plate number |                                     | Balance         | EUR 0.00                                                                      |
| Top Up Amount<br>35                  | Minimum EUR 20<br>Maximum EUR 1,000 |                 |                                                                               |
| Payment method                       |                                     |                 |                                                                               |
| Debit Card                           | 1007                                |                 |                                                                               |
| Fuel Card                            | Ē*                                  |                 |                                                                               |
| Bank Transfer                        | < C                                 |                 |                                                                               |
| NEXT                                 | CANCEL                              |                 |                                                                               |

8b. Please confirm the data you entered and select "TOP UP".

| My Menu My Vehio                     | cles & OBUs M           | y Invoices        |                |                                 |                       |
|--------------------------------------|-------------------------|-------------------|----------------|---------------------------------|-----------------------|
| 1. 12                                | -                       |                   |                |                                 | State and State       |
| Top up m                             | IY OBU                  |                   |                |                                 | Back to My Menu       |
| 1. Top up amount and pa              | ayment means            | 2                 | . Confirmation | 3. Su                           | mmary                 |
| Step 2 of 3                          | urad data               |                   | ·              |                                 |                       |
| Proceed to the secure payment p      | provider to pay the top | up.               |                |                                 |                       |
| OBU Details                          |                         | Balance deta      | ils            | Top up details                  |                       |
| OBU ID (S/N)<br>Licence plate number |                         | Balance<br>as per | EUR 0.00       | Top Up Amount<br>Payment method | EUR 35<br>Credit Card |
| TOP UP                               | CANCEL                  |                   |                |                                 |                       |
|                                      |                         |                   |                |                                 |                       |

Satellic NV • Airport Plaza • Leonardo Da Vincilaan 19 A bus 4 • B-1831 Diegem • T +32 2 416 04 16 • support@satellic.be • www.satellic.be VAT Number: BE 0556.799.596 • RPR Brussels

8c. Follow the instructions on the secured page of the payment provider and pay the top-up amount. Please note that the language of this payment page can be different than your default language on the Road User Portal.

| Transactie Informatie<br>WWW.SATELLIC.BE<br>Bedrag :<br>€ 35,00<br>Webwinkel ID :<br>Ordernummer : | Meetro       MISA         Invoeren betaalinformatie         Kaartnummer :         Vervaldatum :       maand : 01 ; jear : 2016 ;                                                                                  |
|----------------------------------------------------------------------------------------------------|----------------------------------------------------------------------------------------------------|
| Referentie factuur :<br>Transactiereferentie :                                                     | Beveiligingscode : <u>Help ?</u><br>Naargelang uw bankinstelling word: u vervolgens verder geleid naar de authentificatiepagine van uw bank vóér de<br>goedkeuring van uw betaling.<br>Werified by<br>SecureCode. |
| Sips e-payment solution                                                                            | Annuleren Akkoord Copyright © 2014   All rights reserved                                                                                                    |

#### Top up with a Debit Card – prepaid

8d. Fill in the top-up amount, select "DEBIT CARD" and click "NEXT".

| Top up n                              | n <b>y OBU</b>                 |                                                                            |                                            | Back to My Menu              |
|---------------------------------------|--------------------------------|----------------------------------------------------------------------------|--------------------------------------------|------------------------------|
| 1. Top up amount and p                | payment means                  | 2. Confirmation                                                            | 3. Sur                                     | nmary                        |
| Step 1 of 3<br>Enter the amount you w | <b>vould like to Top Up</b> y  | <b>'our OBU with.</b><br>Idit- / Debit- or Fuel Card. If you pay your Topl | Up via bank transfer you need to take inte | o account that the amount is |
| OBU Details                           |                                | <b>Balance details</b>                                                     |                                            |                              |
| DBU ID (S/N)<br>Licence plate number  |                                | Balance                                                                    | EUR 0.00                                   |                              |
| 70p Up Amount<br>35 Mini<br>Max       | imum EUR 20<br>iimum EUR 1,000 |                                                                            |                                            |                              |
| Payment method                        | CREAT                          |                                                                            |                                            |                              |
| <ul> <li>Debit Card</li> </ul>        | LEDIT                          |                                                                            |                                            |                              |
| Fuel Card                             | ßr                             |                                                                            |                                            |                              |
| Bank Transfer                         | Q                              |                                                                            |                                            |                              |
|                                       |                                |                                                                            |                                            |                              |

Satellic NV • Airport Plaza • Leonardo Da Vincilaan 19 A bus 4 • B-1831 Diegem • T +32 2 416 04 16 • support@satellic.be • www.satellic.be VAT Number: BE 0556.799.596 • RPR Brussels

TI.

#### 8e. Please confirm the data you entered and select "TOP UP".

| Top up my OE                                                                                              | 3U                                       |                 |                                 | Back to My Menu      |
|----------------------------------------------------------------------------------------------------|------------------------------------------|-----------------|---------------------------------|----------------------|
| 1. Top up amount and payment n                                                                            | neans                                    | 2. Confirmation | 3. Su                           | mmary                |
| Step 2 of 3<br>Please confirm your entered da<br>Proceed to the secure payment provider to<br>OBU Details | ta.<br>to pay the top up.<br>Balance det | tails           | Top up details                  |                      |
| OBU ID (S/N)<br>Licence plate number                                                                      | Balance<br>as per                        | EUR 0.00        | Top Up Amount<br>Payment method | EUR 35<br>Debit Card |
| ТОР ИР САНС                                                                                               | EL                                       |                 |                                 |                      |

8f. Follow the instructions on the secured page of the payment provider and pay the top-up amount. Please note that the language of this payment page can be different than your default language on the Road User Portal.

| Transactie informatie<br>WWW.SATELLIC.BE<br>Bedrag :<br>€ 35,00<br>Webwinkel ID :<br>Ordernummer :<br>Referentie factuur :<br>Transactiereferentie : | Invoeren betaalinformatie         Kaartnummer :         Vervaldatum :       maand : 01 ; jaar : 2016 ;         Beveiligingscode :       Help ?         Naargelang uw benkinstelling wordt u vervolgens verder geleid naar de authentificatiepagine van uw benk vóór de goedkeuring van uw betaling.         Verified by SectureCode.         Interent |
|----------------------------------------------------------------------------------------------------|----------------------------------------------------------------------------------------------------|
| Sips e-payment solution                                                                                                    | Copyright © 2014   All rights reserved                                                                                                    |

#### Top up with a Fuel Card – prepaid

8g. Fill in the top-up amount, select "FUEL CARD" and select "NEXT".

| Top u                                                    | p my OBU                                                     |                                                                | Back to My Menu                                                        |
|----------------------------------------------------------|--------------------------------------------------------------|----------------------------------------------------------------|------------------------------------------------------------------------|
| 1. Top up amount                                         | t and payment means                                          | 2. Confirmation                                                | 3. Summery                                                             |
| Step 1 of 3<br>Enter the amount y                        | you would like to Top                                        | Up your OBU with.                                              |                                                                        |
| If you want to top up the C<br>only transferred on weekd | OBU immediately please choo<br>lays which are not bank holid | ose Credit- / Debit- or Fuel Card. If you pay your To:<br>ays. | oUp via bank transfer you need to take into account that the amount is |
| <b>OBU</b> Details                                       |                                                              | Balance details                                                |                                                                        |
| OBU ID (S/N)<br>Licence plate number                     |                                                              | Balance                                                        | EUR 0.00                                                               |
| Top Up Amount<br>35                                      | Ninimum EUR 20<br>Maximum EUR 1,000                          |                                                                |                                                                        |
| Payment method                                           |                                                              |                                                                |                                                                        |
| Credit Card                                              | Синт                                                         |                                                                |                                                                        |
| O Debit Card                                             | DEBIT                                                        |                                                                |                                                                        |
| Fuel Card                                                | Br                                                           |                                                                |                                                                        |
| Bank Transfer                                            | <u>E</u>                                                     |                                                                |                                                                        |
| NEXT                                                     | CANCEL                                                       |                                                                |                                                                        |
|                                                          |                                                              |                                                                |                                                                        |

8h. Please confirm the data you entered and select "TOP UP".

| My Menu My Vehicles & OBUs M                                                                                 | y Invoices                 |                                                                         |
|----------------------------------------------------------------------------------------------------|----------------------------|-------------------------------------------------------------------------|
| M. Alan                                                                                                    |                            |                                                                         |
| Top up my OBU                                                                                                |                            | Back to My Menu                                                         |
| 1. Top up amount and payment means                                                                           | 2. Confirmation            | 3. Summary                                                              |
| Step 2 of 3<br>Please confirm your entered data.<br>Proceed to the secure payment provider to pay the top of | up.                        |                                                                         |
| OBU Details                                                                                                  | Balance details            | Top up details                                                          |
| OBU ID (S/N)<br>Licence plate number                                                                         | Balance EUR 0.00<br>as per | Top Up Amount         EUR 35           Payment method         Fuel Card |
| TOP UP CANCEL                                                                                                |                            |                                                                         |

8i. Follow the instructions on the secured page provided by AGES and pay the top-up amount. Please note that the language of this payment page can be different than your default language on the Road User Portal.

| Betalen                                                                                                    |                                                                                                    | AGES |  |
|----------------------------------------------------------------------------------------------------|----------------------------------------------------------------------------------------------------|------|--|
|                                                                                                    |                                                                                                    |      |  |
| Fuelcard                                                                                                    |                                                                                                    |      |  |
| Kaartnummer                                                                                                    |                                                                                                    |      |  |
| Kaart vervaldatum                                                                                                    |                                                                                                    |      |  |
| Bedrag                                                                                                    | 35.00                                                                                                    |      |  |
| Valuta                                                                                                    | EUR                                                                                                    |      |  |
| *) Beveiligingscode: Informeer bij<br>Belgische tolsysteem een internel<br>leeg. Voer hier niet de pincode va<br>neem dan contact op met uw kaa | uw kaartuitgever of voor de online boeking in het<br>security oode is verreist. Zo niet, dan laat u het veld<br>uw kaart niet Wordt uw kaart niet geaccepteerd,<br>tuitgever. |      |  |
| Impressum Datenschutz                                                                                                    |                                                                                                    |      |  |
| Afbreken (terug naar web                                                                                                    | shop) Betalen  >                                                                                                    |      |  |

#### Top up via Bank Transfer

8j. Fill in the top-up amount, select "Bank transfer" and click "NEXT".

| Top u                                                   | ip my OBU                                                               |                                             |                                              | Back to My Menu              |
|---------------------------------------------------------|-------------------------------------------------------------------------|---------------------------------------------|----------------------------------------------|------------------------------|
| 1. Top up amoun                                         | t and payment means                                                     | 2. Confirmation                             | 3. Su                                        | mmary                        |
| Step 1 of 3<br>Enter the amount v                       | you would like to Top Up v                                              | our OBU with.                               |                                              |                              |
| If you want to top up the C<br>only transferred on week | DBU immediately please choose Cree<br>lays which are not bank holidays. | dit- / Debit- or Fuel Card. If you pay your | TopUp via bank transfer you need to take int | o account that the amount is |
| OBU Details                                             |                                                                         | Balance details                             |                                              |                              |
| OBU ID (S/N)<br>Licence plate number                    |                                                                         | Balance                                     | EUR 0.00                                     |                              |
| Top Up Amount<br>35                                     | Ninimum EUR 20<br>Naximum EUR 1,000                                     |                                             |                                              |                              |
| Payment method                                          |                                                                         |                                             |                                              |                              |
| Credit Card                                             | CREDIT                                                                  |                                             |                                              |                              |
| <ul> <li>Debit Card</li> </ul>                          | DEBIT                                                                   |                                             |                                              |                              |
| Fuel Card                                               | æ                                                                       |                                             |                                              |                              |
| Bank Transfer                                           | 9                                                                       |                                             |                                              |                              |
| NEXT                                                    | CANCEL                                                                  |                                             |                                              |                              |

8k. Please transfer the amount you wish to top up to the following bank account. Make sure that you use the payment reference below to allow your top-up to be processed automatically. Please be aware that, if you do not use the correct reference when topping up your OBU, it will take more time for the top-up amount to be loaded on your OBU.

We would also like to remind you that you need to make a separate bank transfer for each OBU on which you wish to add credit.

Moreover, keep in mind that bank transfer payments are only processed on weekdays which are not bank holidays.

Also note that the balance of your OBU cannot exceed €1.000 and that your OBU needs to be coupled and active to receive the top-up.

| <b>——</b> Тор (                                                                                                    | up my OBU                                                                                                    |                                                                                                    | Back to My Menu                                                                                                    |
|----------------------------------------------------------------------------------------------------|----------------------------------------------------------------------------------------------------|----------------------------------------------------------------------------------------------------|----------------------------------------------------------------------------------------------------|
| 1. Top up amou                                                                                                    | nt and payment means                                                                                                    | 2. Confirmation                                                                                                    | 3. Summary                                                                                                    |
| Step 3 of 3<br>Top up via bank tr<br>Please transfer the amo<br>automatically. We would<br>payments are only proce<br>needs to be coupled amo | ansfer<br>unt you wish to top up to the fol<br>d also like to remind you that yo<br>essed on weekdays which are no<br>a crive to receive the ton up. | lowing bank account. Make sure that you use the payment<br>u need to make a separate bank transfer for each OBU on w<br>t bank holidays. Also note that the balance on your OBU ca | reference below to allow your top up to be processed<br>hich you wish to add credit and that bank transfer<br>nnot exceed the maximum €1.000 and that your OBU |
| Account holder<br>IBAN<br>BIC                                                                                                    | Satellic NV<br>BE05826000510275<br>DEUTBEBE                                                                                                    | Please copy the following p<br>up to be processed automa<br>Payment reference                                                                                                    | ayment reference in your bank transfer to allow your top<br>tically.<br>1004359-000410001759884                                                                |
| ВАСК                                                                                                    |                                                                                                    |                                                                                                    |                                                                                                    |

## Couple and top up the OBU in post-paid mode

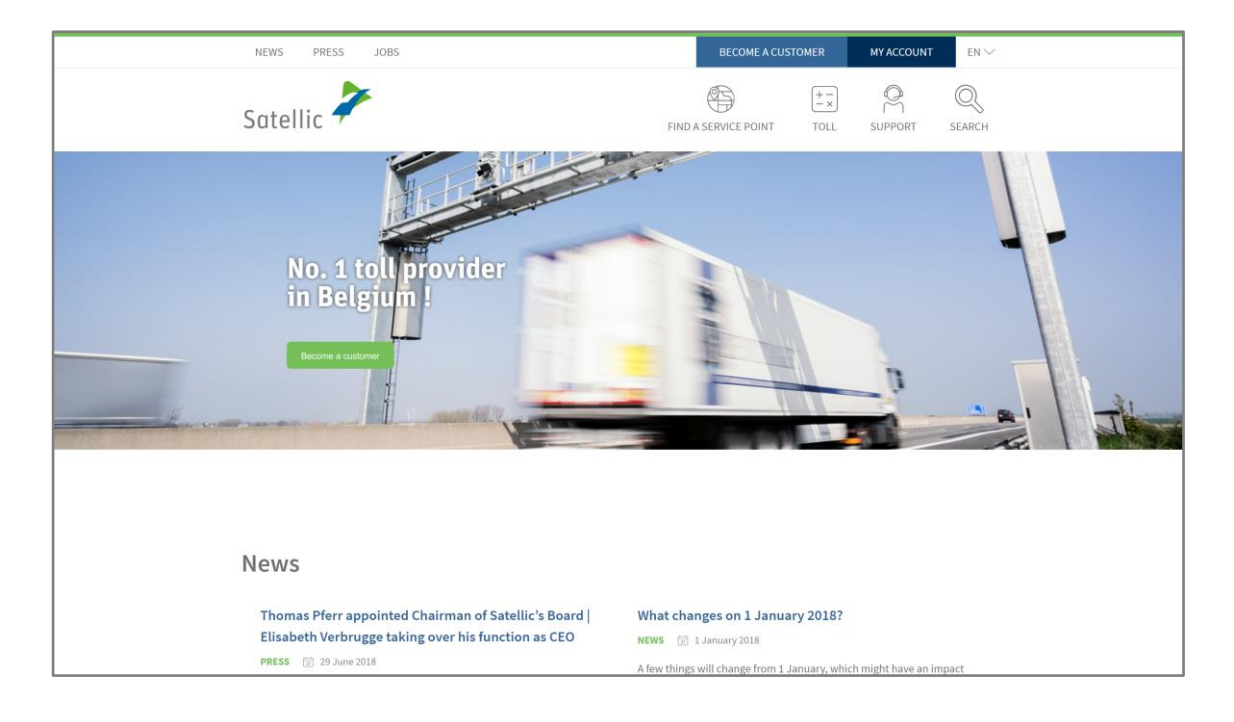

Step 1: Go to www.satellic.be, and select "MY ACCOUNT".

#### Step 2: Select "LOGIN".

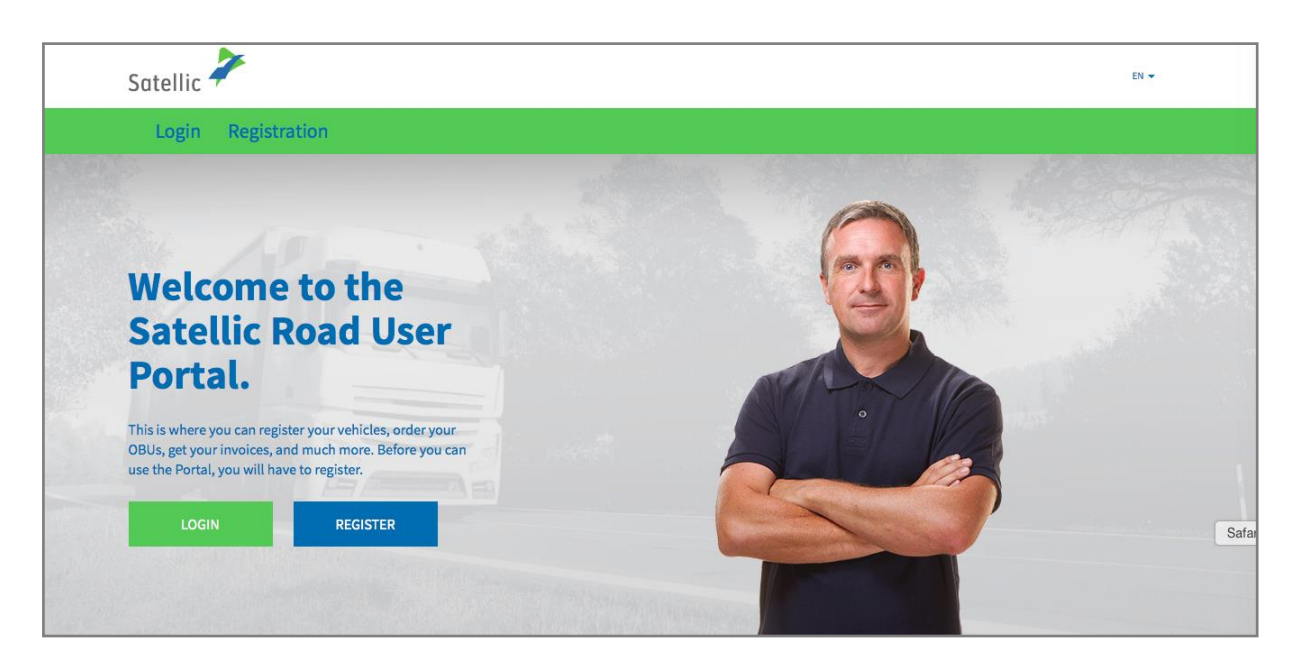

Step 3: Select "I'M MANAGING" and login with your Username and Password.

| Satellic 7                                 | EN 🕶                 |
|--------------------------------------------|----------------------|
| 😤 I'm managing                             | A I'm driving        |
| Username                                   | Licence plate number |
| Password                                   | Belgium              |
| LOGIN Forgot username?<br>Forgot password? | PIN                  |
|                                            | LOGIN                |

Step 4: Select "COUPLE OBU" under the blue circle "Decoupled OBUs".

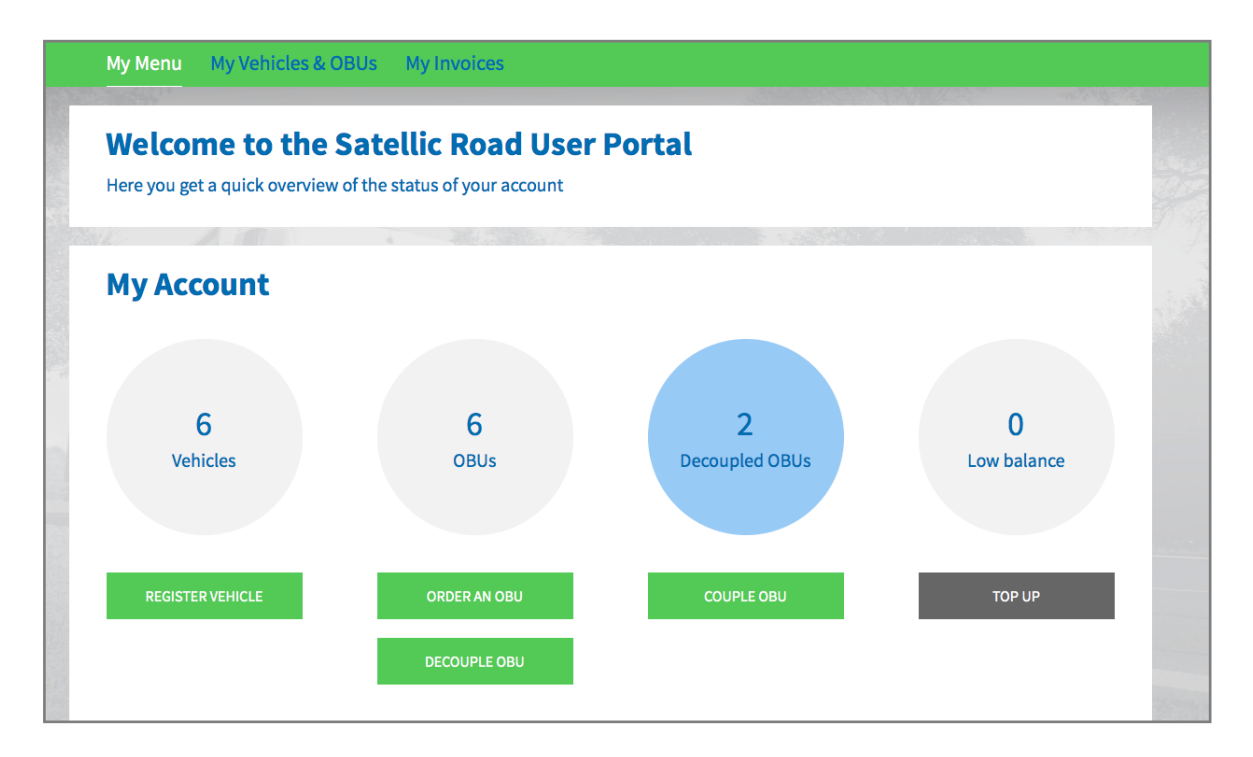

Tip: You can also select "COUPLE OBU" directly on the "Vehicle details" page. To access the "Vehicle details" page, click on the "VEHICLES" circle and then on the licence plate number which you want to couple to an OBU.

| Vehicl                                                                                                    | e details     |           |              |                   | Go to My Vehicles & OBUs |
|----------------------------------------------------------------------------------------------------|---------------|-----------|--------------|-------------------|--------------------------|
| Vehicle data chang                                                                                                    | e in progress |           |              |                   |                          |
| Vehicle details                                                                                                    |               |           | Uploaded vel | hicle paper files |                          |
| Licence plate number<br>Vehicle's country of<br>registration<br>Gross Combination Weight<br>Rating (GCWR) [kg]<br>Emission class |               |           |              |                   |                          |
| Journey recording                                                                                                    | Inactive      |           |              |                   |                          |
| EDIT                                                                                                    | DE-REGISTER   | ORDER OBU | COUPLE OBU   | UNBILLED USAGE    | JOURNEY VISUALISATION    |

Step 5: Select the OBU and the vehicle you want to couple. Click "NEXT".

|                                                           | Invoices                             |                       |
|-----------------------------------------------------------|--------------------------------------|-----------------------|
| M. Alain                                                  |                                      | and the second second |
| S Couple an OBU                                           |                                      | Back to My Menu       |
| 1. Select OBU and vehicle                                 | 2. Select and register payment means | 3. Result             |
| Step 1 of 3<br>Select the OBU and the vehicle you want to | o couple.                            |                       |
| Select a vehicle                                          |                                      | Select an OBU ~       |

Step 6: Select the payment method you wish to use to pay the toll in post-paid mode. In Post-paid mode, you can pay with Credit Card or Fuel Card.

- Follow steps 6a-6b to top up with a Credit Card.
- Follow steps 6c-6d to top up with a Fuel Card.

#### Payment with a Credit Card – post-paid

6a. Select "Credit Card" and click "NEXT".

| S Coup                           | le an OBU                     |                                                               | Back to My Menu |
|----------------------------------|-------------------------------|---------------------------------------------------------------|-----------------|
| 1. Select                        | DBU and vehicle               | 2. Select and register payment means                          | 3. Result       |
| Step 2 of 3<br>Select the paymen | t method for the OBU.         |                                                               |                 |
| The OBU has a balance o          | FEUR 0. You have to make sure | the balance is sufficient to drive in Belgium. You can top up | the OBU.        |
| Please choose a paymen           | method for the OBU you want   | to couple.                                                    |                 |
| Payment mode Pre-paid            | st-paid                       |                                                               |                 |
| Payment via                      |                               |                                                               |                 |
| Credit Card                      | €                             |                                                               |                 |
| Fuel Card                        |                               |                                                               |                 |
| NEXT                             | CANCEL                        |                                                               |                 |

6b. Follow the instructions on the secured page of the payment provider and pay the pre-authorisation amount of  $\leq$ 45. This amount is blocked on the credit card and will not be withdrawn from your account as long as the Belgian roads are not used. Please note that the language of this payment page can be different than your default language on the Road User Portal.

| Transactie Informatie<br>WWW.SATELLIC.BE<br>Bedrag :<br>E 45,00<br>Webwinkel ID :<br>Ordernummer :<br>Referentie factuur :<br>Transactiereferentie : | Invoeren betaalinformatie         Kaartnummer :         Vervaldatum :       maand : 01 ; jaar : 2016 ;         Beveiligingscode :       Help ?         Naargelang uw bankinstelling wordt u vervolgens verder geleid naar de authentificatiepagina van uw bark vóór de goedkeuring van uw betaling.         Verrified by MasterCard. Verified by SecureCode.         Annuleren |
|----------------------------------------------------------------------------------------------------|----------------------------------------------------------------------------------------------------|
| Sips e-payment solution                                                                                                    | Copyright @ 2014   All rights reserved                                                                                                    |

#### Payment with a Fuel Card – post-paid

6c. Select "Fuel Card" and click "NEXT".

|               | 1. Select OBU and vehicle                   | 2. Select and register payment means                         | 3. Result |
|---------------|---------------------------------------------|--------------------------------------------------------------|-----------|
| Step 2 of 3   |                                             |                                                              |           |
| Select the    | payment method for the OBU.                 |                                                              |           |
| The OBU has a | a balance of EUR 0. You have to make sure t | he balance is sufficient to drive in Belgium. You can top up | the OBU.  |
| Please choose | a payment method for the OBU you want       | to couple.                                                   |           |
| Payment mod   | e                                           |                                                              |           |
| Pre-paid      | Post-paid                                   |                                                              |           |
| Payment via   |                                             |                                                              |           |
| Credit Ca     | ard 🗲                                       |                                                              |           |
| Eucl Carr     |                                             |                                                              |           |

6d. Follow the instructions on the secured page provided by AGES. Please note that the language of this payment page can be different than your default language on the Road User Portal.

| Betalen                                                                                                    |                                                                                                    |                                   |  | AGES |
|----------------------------------------------------------------------------------------------------|----------------------------------------------------------------------------------------------------|-----------------------------------|--|------|
|                                                                                                    |                                                                                                    |                                   |  |      |
| Fuelcard                                                                                                    |                                                                                                    |                                   |  |      |
|                                                                                                    |                                                                                                    |                                   |  |      |
|                                                                                                    |                                                                                                    |                                   |  |      |
| Kaartnummer                                                                                                    |                                                                                                    |                                   |  |      |
| Kaart vervaldatum                                                                                                    | 1 0/ 2016 0                                                                                                    |                                   |  |      |
| Beveiligingscode                                                                                                    |                                                                                                    |                                   |  |      |
| Bedrag                                                                                                    | 0.00                                                                                                    |                                   |  |      |
| Valuta                                                                                                    | EUR                                                                                                    |                                   |  |      |
| *) Beveiligingscode: Informeer bij uv<br>Belgische tolsysteem een internet s<br>leeg. Voer hier niet de pincode van i<br>neem dan contact op met uw kaartu | v kaartuitgever of voor de online boekin<br>ecurity code is vereist . Zo niet, dan laa<br>uw kaart in! Wordt uw kaart niet geacce<br>Itgever. | g in het<br>u het veld<br>pteerd, |  |      |
| Impressum Datenschutz                                                                                                    |                                                                                                    |                                   |  |      |
| <1 Afbreken (terun paar webe                                                                                                    | Betalen 🗠                                                                                                    |                                   |  |      |
| - Albroken (teldy haar websi                                                                                                    |                                                                                                    |                                   |  |      |

#### Payment via a Satellic Business Partner – post-paid

If you are already an existing customer of one of the following Business Partners (Colsea, Dats 24, Febetra, Gabriëls, Maes, Octa+, Power Oil, TLV, ZMPD), you will be able to directly choose this Business Partner as payment method.

Ś **Couple an OBU** Back to My Menu 1. Select OBU and vehicle 2. Select and register payment means 3. Result Step 2 of 3 Select the payment method for the OBU. Please choose a payment method for the OBU you want to couple. Payment mode O Pre-paid O Post-paid Payment via CREDIT Credit Card O Fuel Card ßr  $\bigcirc$ Business Partner CANCEL

6e. Select "BUSINESS PARTNER" and click "NEXT".

6f. Your OBU is now coupled to the vehicle and the chosen Business Partner.

| Satellic 🥕                                                                                                    |                                                 | WELCOME, ANDREATESTRUN01 (1004359) |                     |
|----------------------------------------------------------------------------------------------------|-------------------------------------------------|------------------------------------|---------------------|
| My Menu My Vehicles & OBUs My                                                                                                    | Invoices                                        |                                    |                     |
|                                                                                                    |                                                 |                                    |                     |
| S Couple an OBU                                                                                                    |                                                 |                                    | Back to My Menu     |
| 1. Select OBU and vehicle                                                                                                    | 2. Select and register payment means            | 3. Result                          |                     |
| Step 3 of 3         Result: couple an OBU with a vehicle         Your OBU         is now coupled to vehicle         Attention! Please switch the OBU on so couple         vehicle.         COUPLE ANOTHER OBU | and will be visible in "My Vehicles & OBUs" sho | ortly.<br>therwise this OBU cannot | t be used with your |

You can find more information on how to decouple an On Board Unit (OBU) in the <u>RUP User Manual – Decouple an OBU</u>.